以下手順を参照し、MacintoshのMailの設定を確認してください。 もし設定が以下のものと異なる場合は以下の設定への変更をお願いいたします。

1. Mail を起動します。

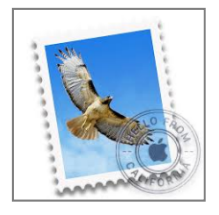

2. メニューバーの[メール]から[環境設定…]を選択します。

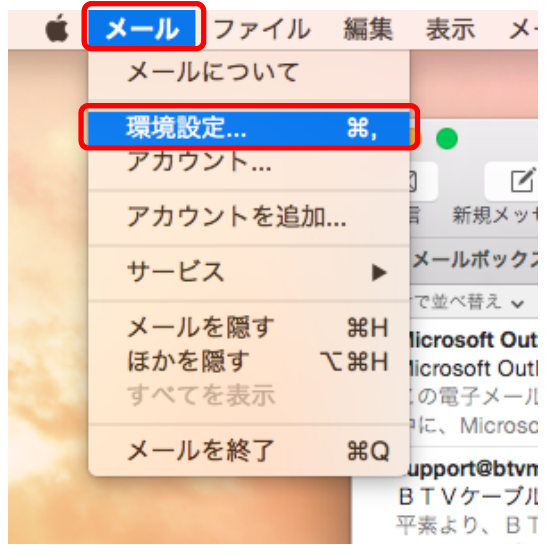

[アカウント] 画面が表示されます。[アカウント] タブを選択し、
[送信メールサーバ(SMTP)] の中から [SMTP サーバリストを編集…]をクリックします。

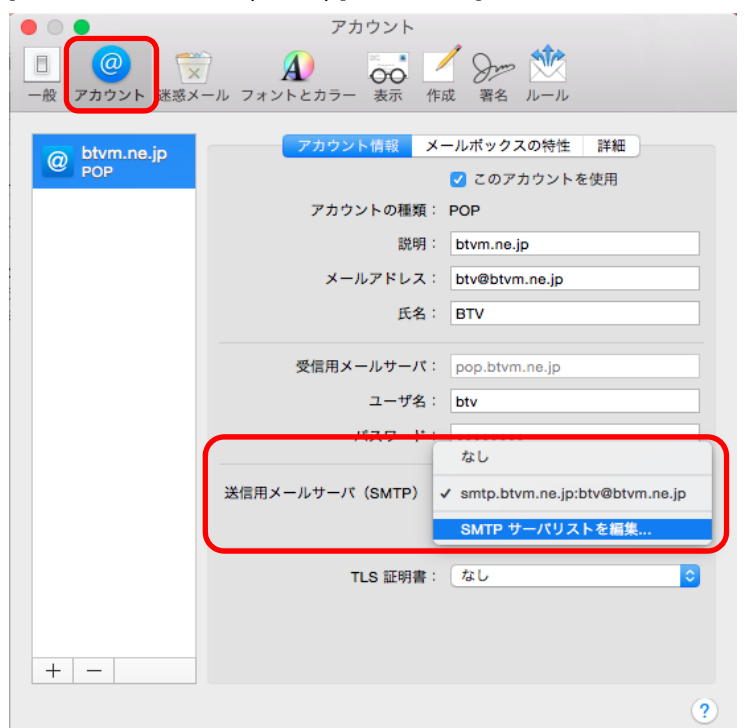

4. 新しい画面が表示されます。

設定を確認するアカウントを選択し、[詳細]をクリックします。 以下画面の通り、[ポート]が587となっているかを確認してください。 25 等、587 以外の場合、587 へ修正してください。 次に[認証]がパスワードになっている事を確認してください。 最後に、[ユーザ名]にメールアドレスを入力されている事、[パスワード]にメールアドレスのパ

スワードが入力されている事を確認し、[OK]をクリックしてください。 入力されていない場合は入力をお願いいたします。

| 0 |
|---|
|   |

| 説明  | サーバ名                | 使用しているアカウント                        |
|-----|---------------------|------------------------------------|
|     | smtp.btvm.ne.jp     | btvm.ne.jp                         |
|     |                     |                                    |
|     |                     |                                    |
|     |                     |                                    |
|     |                     |                                    |
|     |                     |                                    |
|     |                     |                                    |
| + - |                     |                                    |
|     | アカウント               | 情報                                 |
|     |                     |                                    |
|     | ● アガリント設定を          | 日動的に使出して管理                         |
|     | ポート: 587            | SSL を使用                            |
|     | 認証: パスワード           | •                                  |
|     | □ セキュリティ            | (保護されていない認証を許可                     |
|     |                     | Print C 10 C 1 Oct Manual C 11 - 3 |
| _   | ユーザ名: btv@btvm.ne.j | P                                  |
| - C | パスワード: ・・・・・・・      |                                    |
|     |                     |                                    |
|     |                     |                                    |
| (1) |                     | イヤノゼル OK                           |

5. [アカウント] 画面が表示されます。 画面を閉じてください。設定確認と設定変更は以上で完了です。

| 8 🛛 🔸               | アカウント                                                 |             |
|---------------------|-------------------------------------------------------|-------------|
| 一般 アカウント            | -ル フォントとカラー 表示 作成 著名 ルール                              |             |
| @ btvm.ne.jp<br>POP | <u>アカウント情報</u><br>メールボックスの特性 詳<br>✓ このアカウントを使用        |             |
|                     | アカウントの種類: POP                                         |             |
|                     | 説明: btvm.ne.jp                                        |             |
|                     | メールアドレス: btv@btvm.ne.jp                               |             |
|                     | 氏名: BTV                                               |             |
|                     | 受信用メールサーバ: pop.btvm.ne.jp                             |             |
|                     | ユーザ名: btv                                             |             |
|                     | パスワード:                                                |             |
|                     | 送信用メールサーバ(SMTP): smtp.btvm.ne.jp:btv@<br>く このサーバのみを使用 | btvm.ne.j ᅌ |
|                     | TLS 証明書: しなし                                          | •           |
| + -                 |                                                       |             |
|                     |                                                       | ?           |